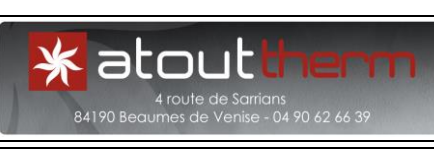

| Pré-requis : s'armer d'un peu de patience<br>Vidéos d'aide à l'adresse internet : <u>https://www.youtube.com/channel/UCjzGillsMTVTLoxe6xIUCmQ/videos</u> |                                                                                                    |                                           |
|----------------------------------------------------------------------------------------------------|----------------------------------------------------------------------------------------------------|-------------------------------------------|
| <u>A) Préambule :</u>                                                                                                    | <ul> <li><u>Outillage nécessaire :</u> petit tournevis à lame plate en cas de changement de pile.</li> <li><u>Première configuration ( matériel neuf ) :</u> effectuer la Remise à Zéro ( RàZ ) du ou des récepteurs ( <i>cf. C</i>) avant d'effectuer la liaison radio ( <i>cf. E</i>) ).</li> <li><u>Configurations ultérieures :</u> effectuer la RàZ du ou des récepteurs, puis la RàZ « rF04 » du TAP impacté ( <i>cf. D</i>) 2) , avant d'effectuer l'association radio.</li> </ul>                                                                                                    |                                           |
| <u>B) Généralités :</u>                                                                                                    | Cette procédure traite de l'ensemble récepteur de référence 7700721 (NG), Thermostat                                                                                                    |                                           |
| <u>NG : Nouvelle</u><br><u>Génération</u>                                                                                                    | <ol> <li><u>A Ambiance Programmable (TAP) de reference 7729985, C'est à dire :</u></li> <li><u>de la Remise à Zéro du récepteur ( RàZ ) ( est à effectuer avant toute association récepteur thermostat ) ( C ) .</u></li> <li><u>des différentes remises à zéro du TAP ( sauf première installation ; l'une d'elle est à effectuer avant toute association récepteur thermostat ) ( D ) .</u></li> <li><u>de l'association récepteur thermostat après les différentes RàZ ( E) .</u></li> <li><u>des tests afin de s'assurer du bon fonctionnement global de l'installation ( F) .</u></li> <li><u>de la configuration du thermostat ( G) .</u></li> <li><u>de l'utilisation du TAP puis du récepteur ( H) .</u></li> </ol>                                                                                                    |                                           |
| <u>C) RàZ du ou</u><br>des modules                                                                                                    | Pour effectuer la Remise à Zéro ( RàZ ) d'un module récepteur :<br>1. Appuver et rester appuvé sur le bouton du récepteur ( un pouce serait plus                                                                                                    | <u>Séquence</u><br>d'allumage des         |
| <u>des modules</u><br><u>récepteurs :</u>                                                                                                    | <ol> <li>Appuyer et rester appuyé sur le bouton du récepteur (<u>un pouce</u> serait plus adéquat);</li> <li>Séquence d'allumage des voyants :         <ul> <li>Le voyant « de chauffe » (rouge) clignote, continuer d'appuyer.</li> <li>Après 30 secondes les trois voyants rouge, vert et orange clignotent plus rapidement.</li> </ul> </li> <li>A ce moment ; relâcher l'appui sur le bouton.</li> <li>Le voyant vert flashe 3 fois, s'arrête, flashe de nouveau 3 fois, etc</li> <li>La RàZ est effectuée.</li> <li><u>Motas ;</u></li> <li>S'il existe plusieurs radiateurs dépendant d'un même thermostat, effectuer cette RàZ sur la totalité de ces radiateurs.</li> <li><i>Relâcher dès que les deux voyants clignotent plus rapidement</i> : en cas d'insistance, le récepteur passera en « chauffe usine » ( voyant rouge fixe ).</li> <li>Si tel est le cas ;</li> <li>appuyer une fois sur le bouton, le voyant rouge s'éteint,</li> <li>reprendre la RàZ.</li> <li><i>Aussi faut-il rester le regard fixé sur les voyants tout au long de la procédure.</i></li> <li><i>Si la procédure ne fonctionne pas</i> :</li> <li>Couper l'alimentation du récepteur ( disjoncteur ),</li> <li>Appuyer sur le bouton durant une trentaine de seconde, alimentation coupée,</li> <li>Alimenter le récepteur,</li> <li>Le voyant vert flashe 3 fois, s'arrête, flashe de nouveau 3 fois, etc</li> </ol> | <u>d'allumage des</u><br><u>voyants</u> : |
| <u>D) RàZ du</u><br>TAP :                                                                                                    | <u>Nota :</u><br>≻ En cas d'une première installation, après avoir ôté l'isolant des piles : il est                                                                                                    | RàZ rF03                                  |
| B34<br>*55°00<br>H11AAAAAAAAAAAAAAAAAAAAAAAAAAAAAAAAAA                                                                                                   | <ul> <li>inutile d'effectuer une RàZ du TAP.</li> <li><u>Il existe plusieurs Remises à Zéro sur le TAP :</u> <ol> <li><u>RàZ des récepteurs associés présents ; « rF03 » :</u></li> <li>Vérifier ou mettre en arrêt le thermostat par appui sur le bouton <sup>(1)</sup>.</li> <li>Appuyer sur la 2ème touche en partant de la gauche jusqu'à ce que l'écran affiche « TAP » et la version du thermostat ( environ 5 secondes ).</li> <li>Appuyer à nouveau sur la même touche jusqu'à ce que l'écran affiche le menu « rF01 » ( environ 5 secondes ).</li> <li>Appuyer 2 fois sur la touche 2 « + » : L'écran affiche « rF03 ».</li> <li>Appuyer sur la touche « OK », le thermostat affiche le nombre de récepteurs associés.</li> <li>Maintenir la touche OK appuyée jusqu'à ce que cette indication passe à 0 ( environ 5 secondes ).</li> <li>Appuyer sur la touche « C » pour revenir en « rF03 ».</li> </ol></li></ul>                                                                                                    | <pre></pre>                               |

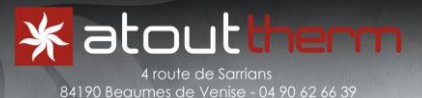

Procédure RO 12 Page 2 sur 10 <u>Remise en oeuvre d'une installation « DeltaDore »</u> <u>X3D ; réglages, tests et utilisation du récepteur</u> ( 721NG ) et du Thermostat d'Ambiance Programmable

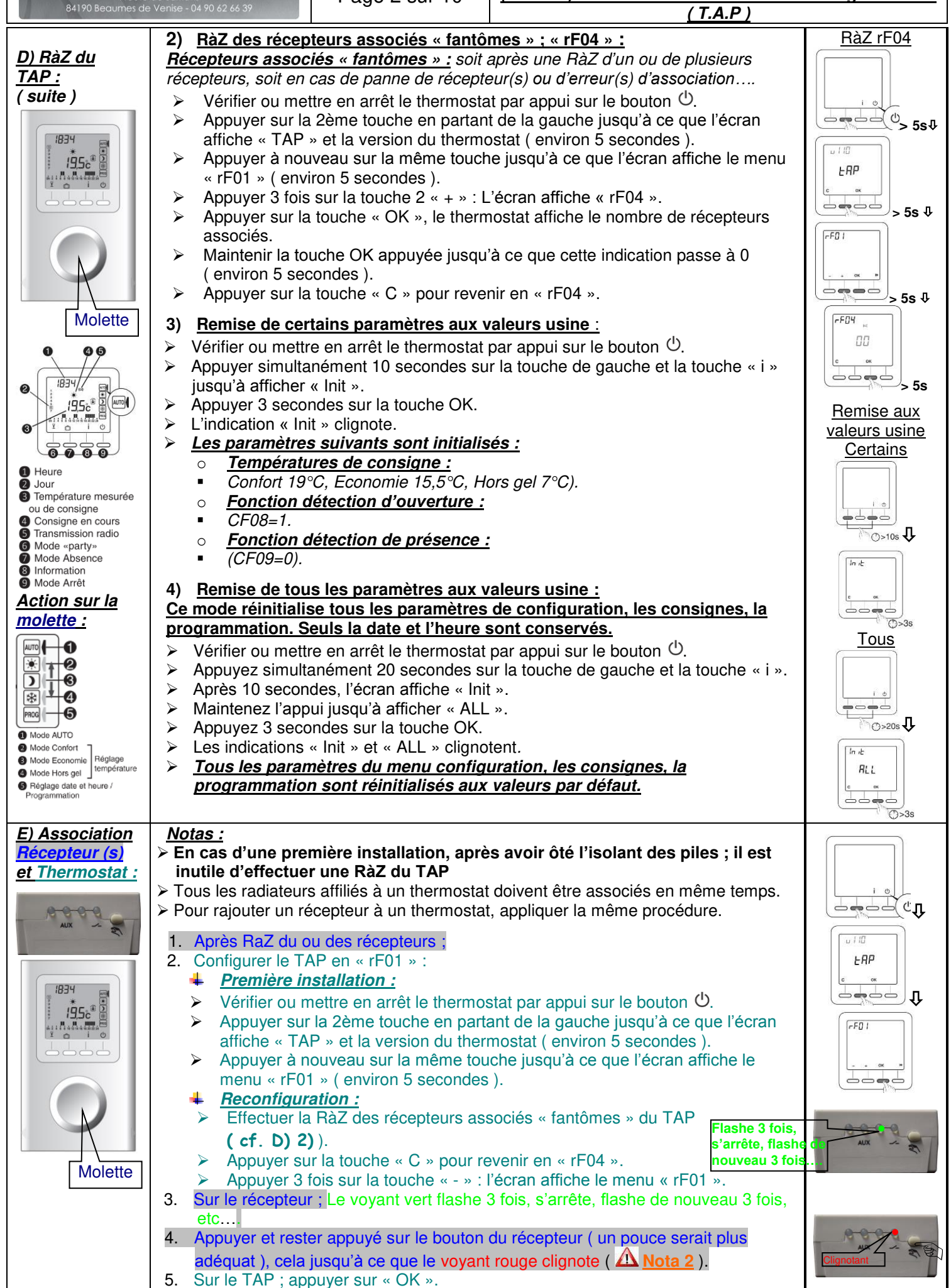

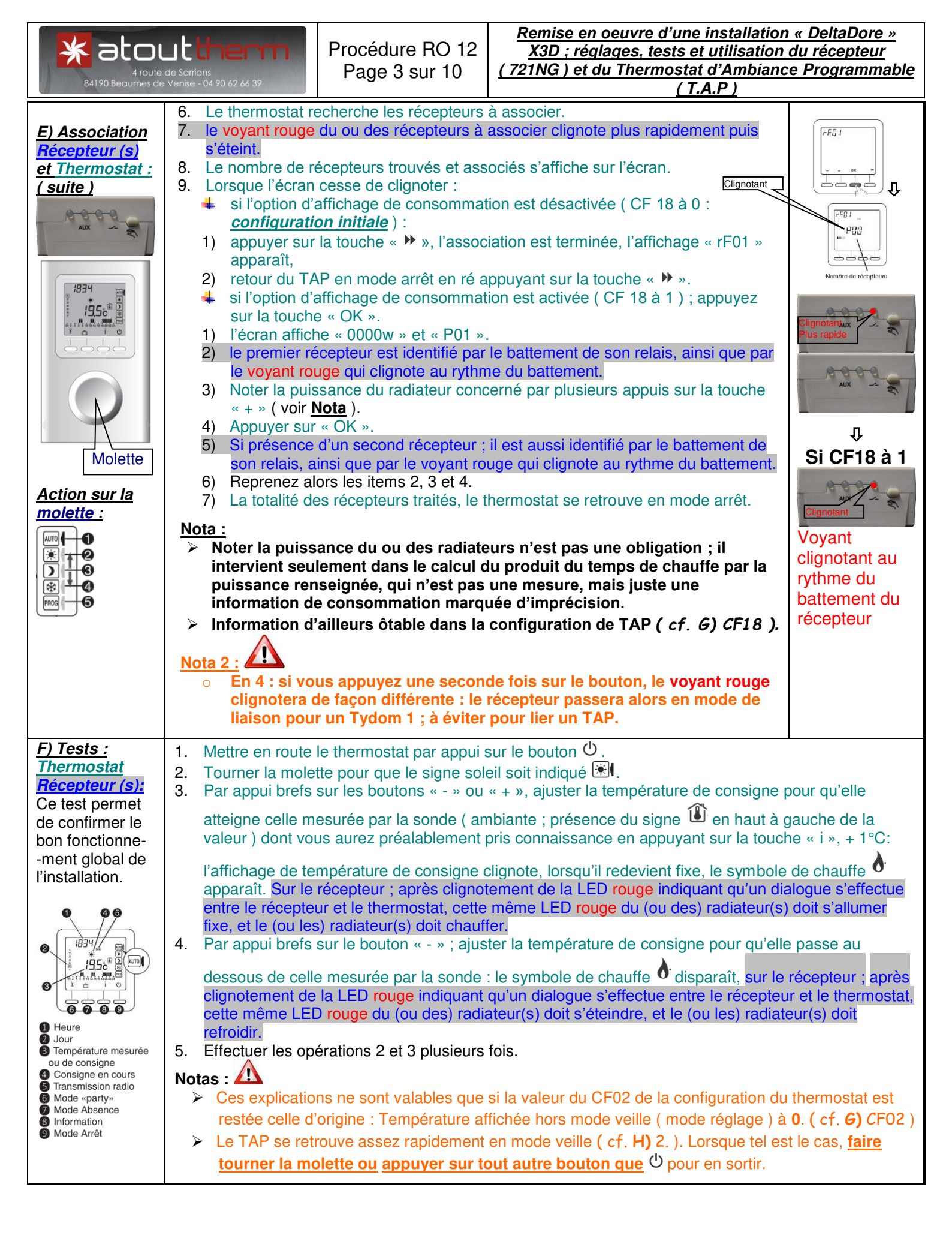

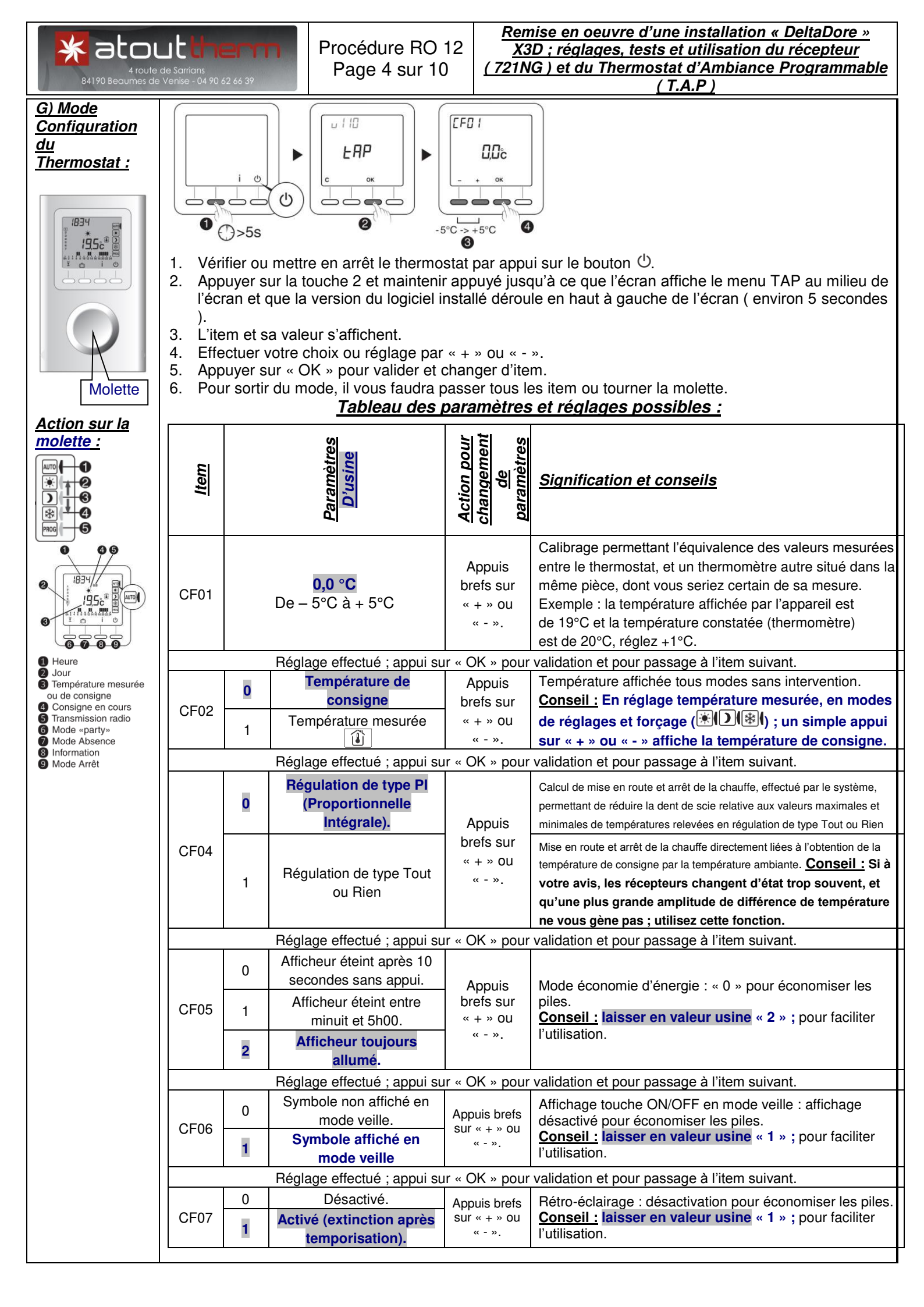

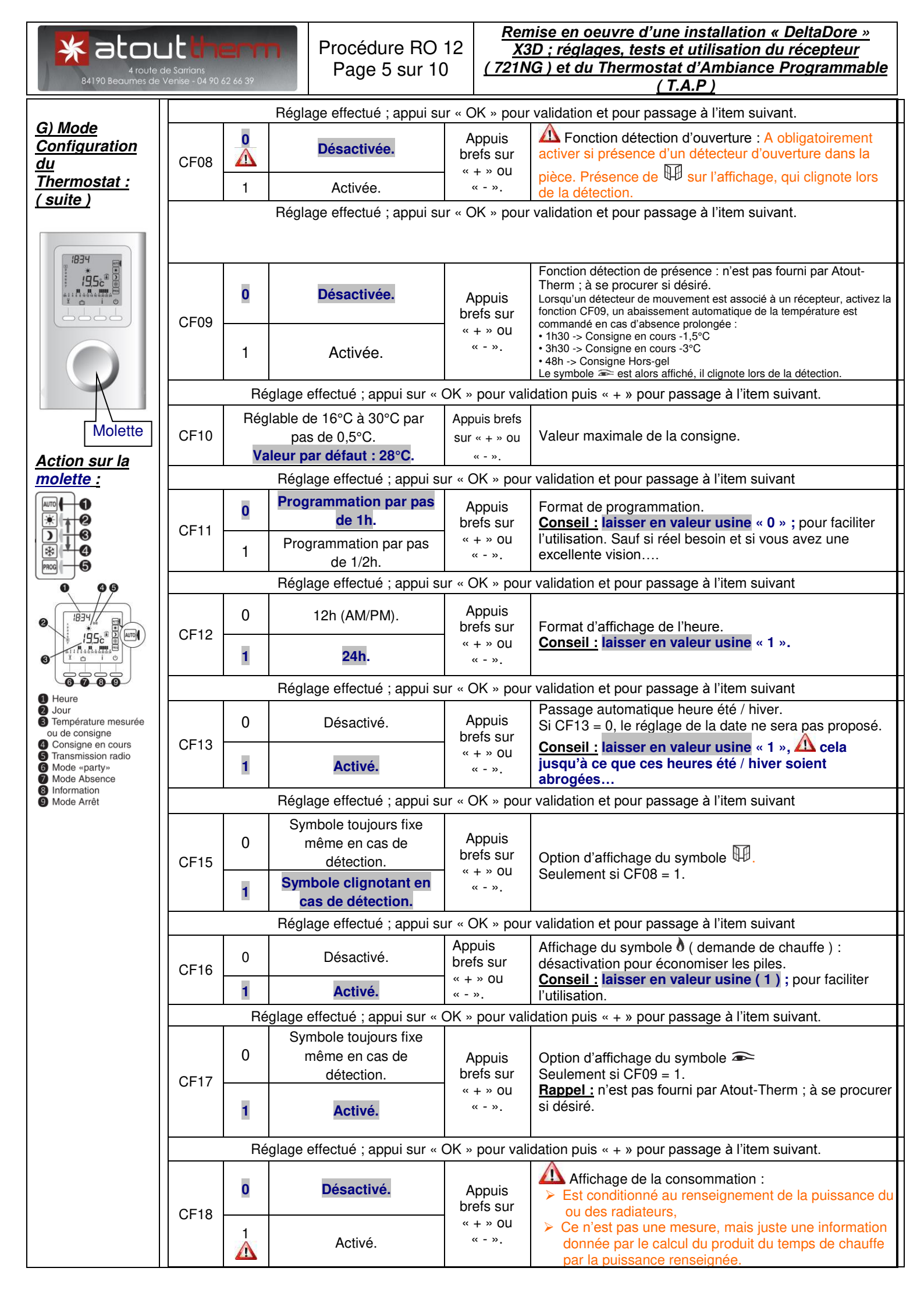

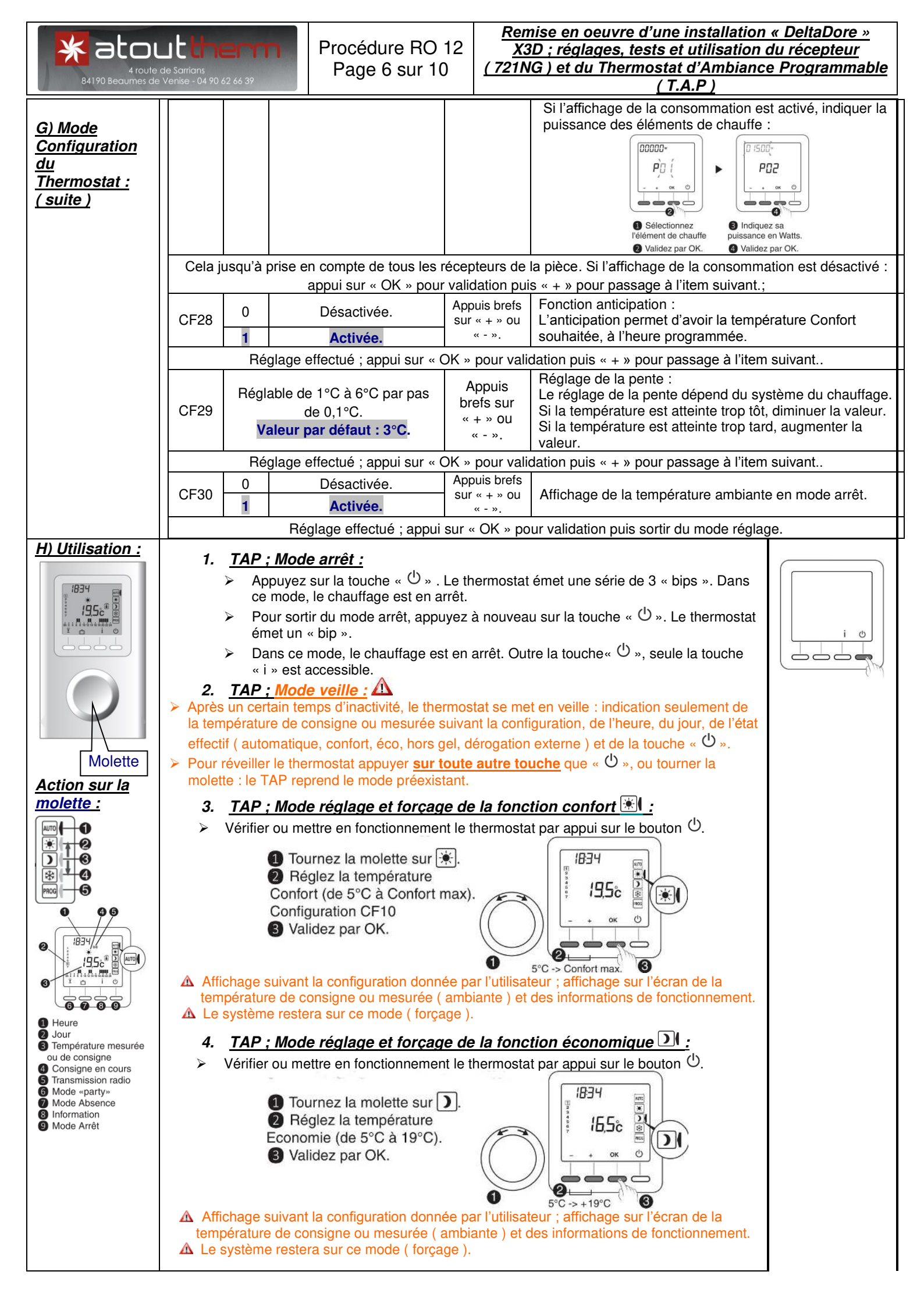

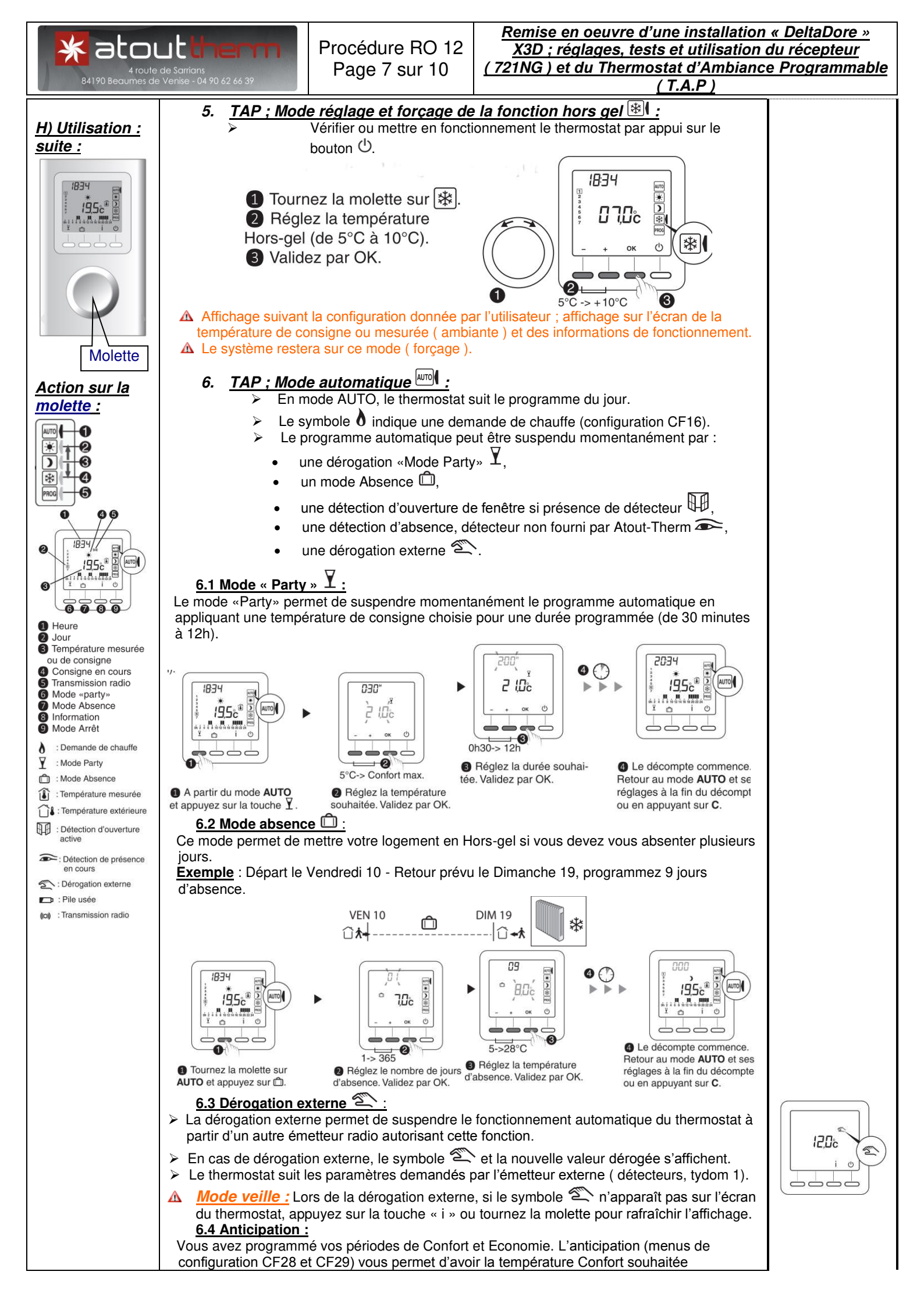

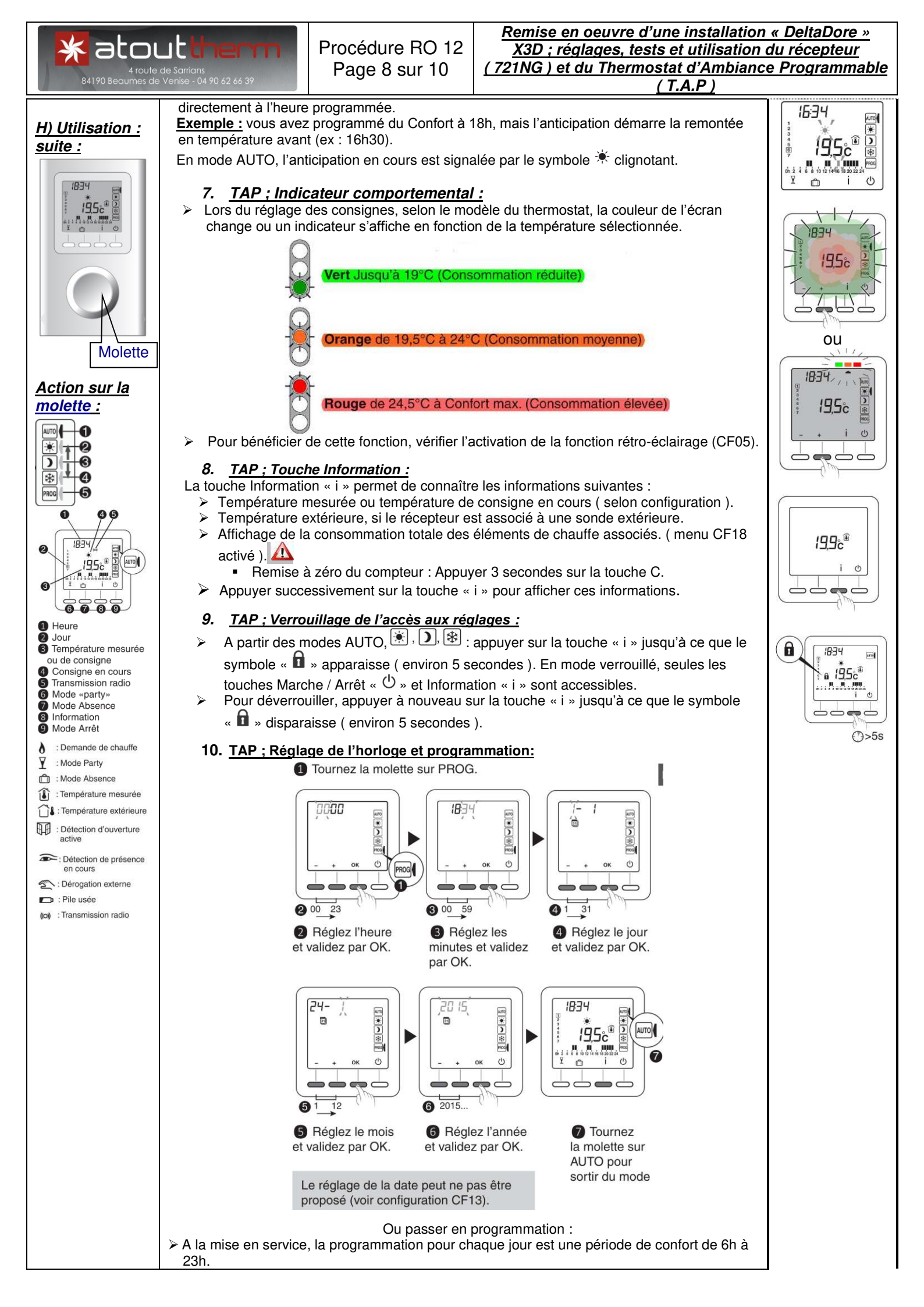

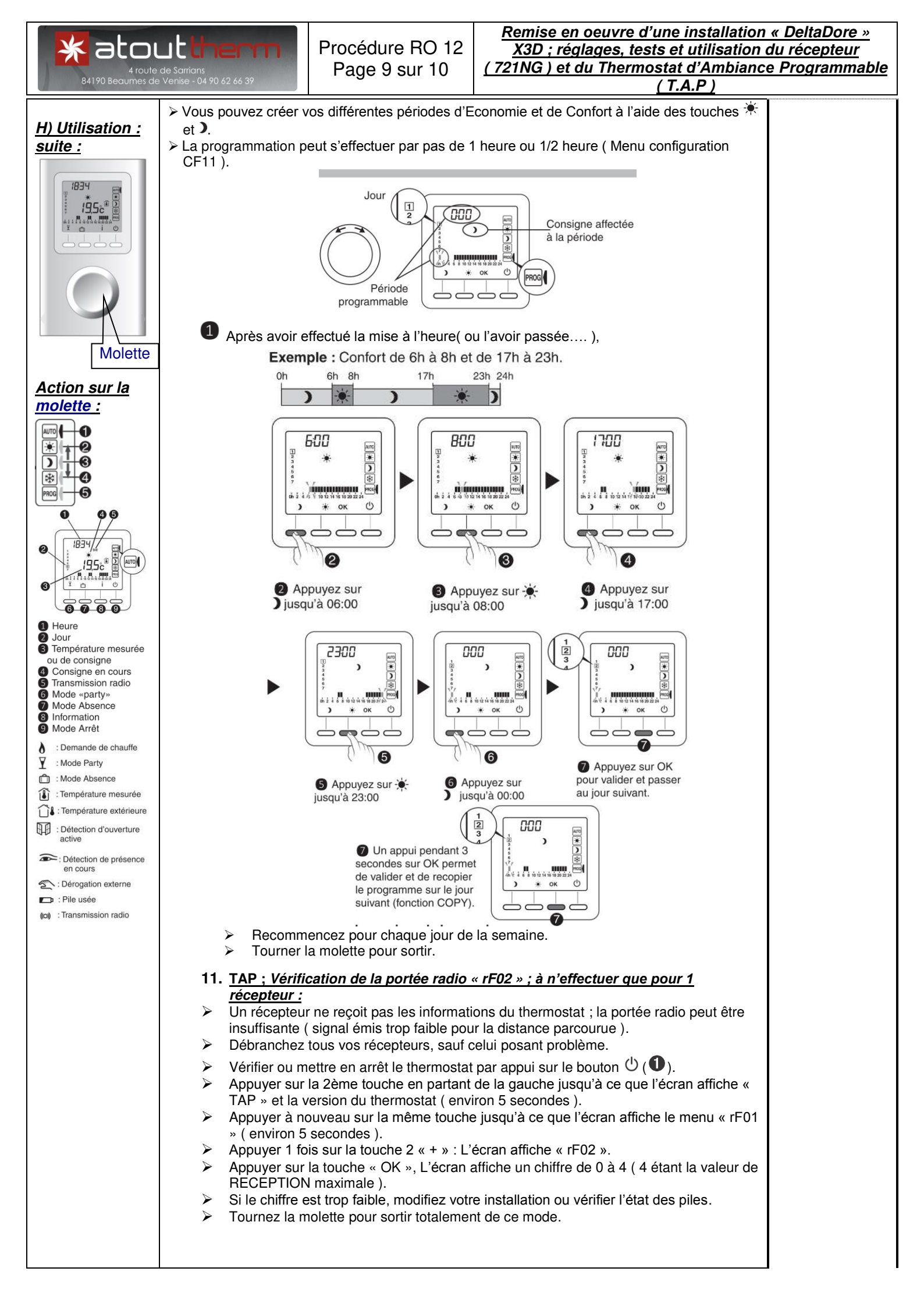

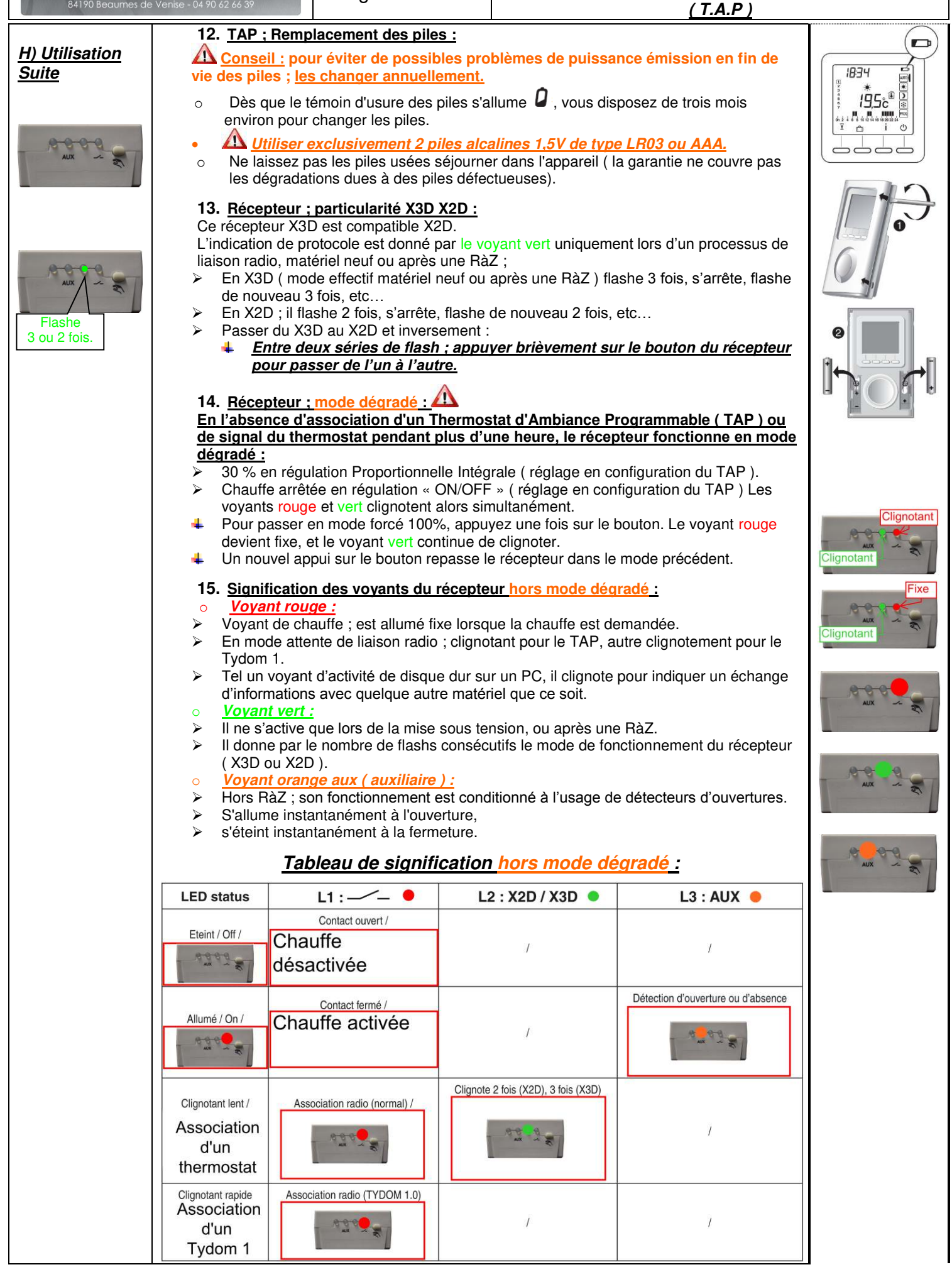